**User Manual** 

# RT-1000 Multichannel Audio Module

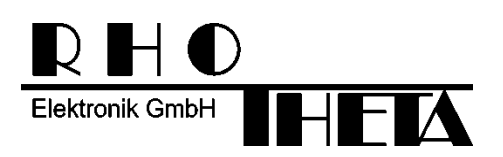

Edited by:

RHOTHETA Elektronik GmbH Kemmelpark Dr.-Ingeborg-Haeckel-Str. 2 82418 Murnau Germany

Tel.: +49 8841 4879 - 0 Fax: +49 8841 4879 - 15

Internet: <u>www.rhotheta.de</u> E-Mail: <u>email@rhotheta.de</u>

Copyright © RHOTHETA Elektronik GmbH All rights reserved

- Issue: 2016/01/028 [Rev 1.00]
- Document-ID: 12-9-2-0021-3-1-60

#### Note

The manufacturer reserves the right to make modifications at any time and without previous information of the here described product.

#### **Content**

| 1 | Ger | neral Information                                                                                                    | 4        |
|---|-----|----------------------------------------------------------------------------------------------------|----------|
|   | 1.1 | Front View                                                                                                    | 4        |
|   | 1.2 | Interfaces                                                                                                    | 4        |
|   | 1.3 | Control Elements                                                                                                    | 4        |
|   | 1.4 | Mechanical Dimensions                                                                                                    | 4        |
| 2 | Net | work Configuration                                                                                                    | 5        |
|   | 2.1 | Introduction / Concept                                                                                                    | 5        |
|   | 2.2 | IP Network settings & Web Console connection to configure the In-Streamer devices                                                           | 6        |
|   | 2.3 | IP Network settings & Web Console connection to configure the Ex-Streamer devices                                                           | 10       |
|   |     | <ul> <li>2.3.1 Settings for Ex-Streamer using RHOTHETA Firmware:</li> <li>2.3.2 Settings for Ex-Streamer using Standard Firmware</li> </ul> | 11<br>14 |
| 3 | Not | es                                                                                                    | 15       |

# **1** General Information

The RT-1000 Multichannel is already prepared to be connected, for streaming the audio signals to the Ethernet LAN (voice over IP).

For this, the RT-1000 Multichannel system requires an optional audio rack. Including an industrial audio streaming devices, a live IP audio encoder (BARIX Instreamer). To use the audio option in the DF Commander software a special Rhotheta firmware is necessary.

## **1.1 Front View**

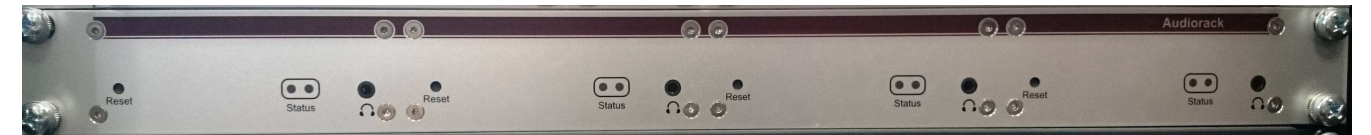

## 1.2 Interfaces

| Interfaces Audio Rack |               |              |                                                                            |  |  |  |  |
|-----------------------|---------------|--------------|----------------------------------------------------------------------------|--|--|--|--|
| Pos.                  | Interface     | Connector    | Description                                                                |  |  |  |  |
| 1                     | L – Audio – R | RCA          | Stereo Input, 4 V <sub>PP</sub> , 20 Hz – 20 kHz                           |  |  |  |  |
| 2                     | RS-232        | DSub 9       | 9600 Bd, 8N1, DC Power Supply<br>(Pin 4 – 5 V <sub>DC</sub> , Pin 5 – GND) |  |  |  |  |
| 3                     | LAN           | RJ45         | 10/100 Mb/s, Auto Link, Activity LED, Auto IP, DHCP                        |  |  |  |  |
| 4                     | POWER         | Micro USB    | 5 V <sub>DC</sub> /2W                                                      |  |  |  |  |
| 5                     | EAR           | Kline 3,5 mm | Stereo (Headset)                                                           |  |  |  |  |

## **1.3 Control Elements**

| Contr | Control Elements Audio Rack |                                         |  |  |  |  |
|-------|-----------------------------|-----------------------------------------|--|--|--|--|
| Pos.  | Element                     | Description                             |  |  |  |  |
| 1     | RESET                       | Reset verification >10s                 |  |  |  |  |
|       |                             | LED Red: Reset, IP Address allocation   |  |  |  |  |
| 2     | STATUS                      | LED green (Blinking): Data Transmission |  |  |  |  |
|       |                             | LED green: Status ready, OK             |  |  |  |  |

#### **1.4 Mechanical Dimensions**

| Dimension             |                    |
|-----------------------|--------------------|
| Parameter             | Value              |
| Dimension (B x H x T) | 108 x 38 x 78,7 mm |

# 2 Network Configuration

## 2.1 Introduction / Concept

This BARIX In-Streamer device supports a lot of streaming modes also for custom specific conditions. The device is already pre-configured for two simultaneous streaming modes.

• BRTP: Barix extended protocol. The use of this mode is strictly recommended. It offers very fast reaction time even for short voice communication audio signals on VTS/ATC applications.

This protocol can only be used, if at the remote control site a BARIX Ex-Streamer is used. This optional additional small device is described at the next chapter.

• HTTP as Internet Radio. This stream can be decoded as example directly from the remote application with a VLC player. Because it uses larger streaming buffers, the delay times can increase up to a few seconds, which is mostly unwanted for short signals.

For additional detailed information, see also <u>www.barix.com</u> (Instreamer, Exstreamer)

#### 2.2 IP Network settings & Web Console connection to configure the In-Streamer devices

To access the direction finder audio from remote, it is common to use static IP & Port addresses. For this the Audio device itself can be configured to a static IP address.

- The RT-1000 Multichannel Audio Rack devices are preconfigured after delivery to <u>DHCP mode</u>, or to a fixed IP address in the IP-Address Configuration file.
- If <u>NO DHCP</u> server is available and no static IP mode is configured, it can take up to 4 minutes before the IP address will be announced over the speaker.

The actual RT-1000 Multichannel Audio Rack device IP address will be announced after Power On of the Barix In-Streamer over the headphone connector near the status LED on the front side of each audio module.

A standard Web Browser/Console is the most user-friendly method available to configure the audio modules.

#### Network configuration:

• Start a standard web browser console and input the actual detected/static IP address of the RT-1000 Audio device.

At the example shown here, the IP address is assigned by a DHCP server to 192.168.77.232

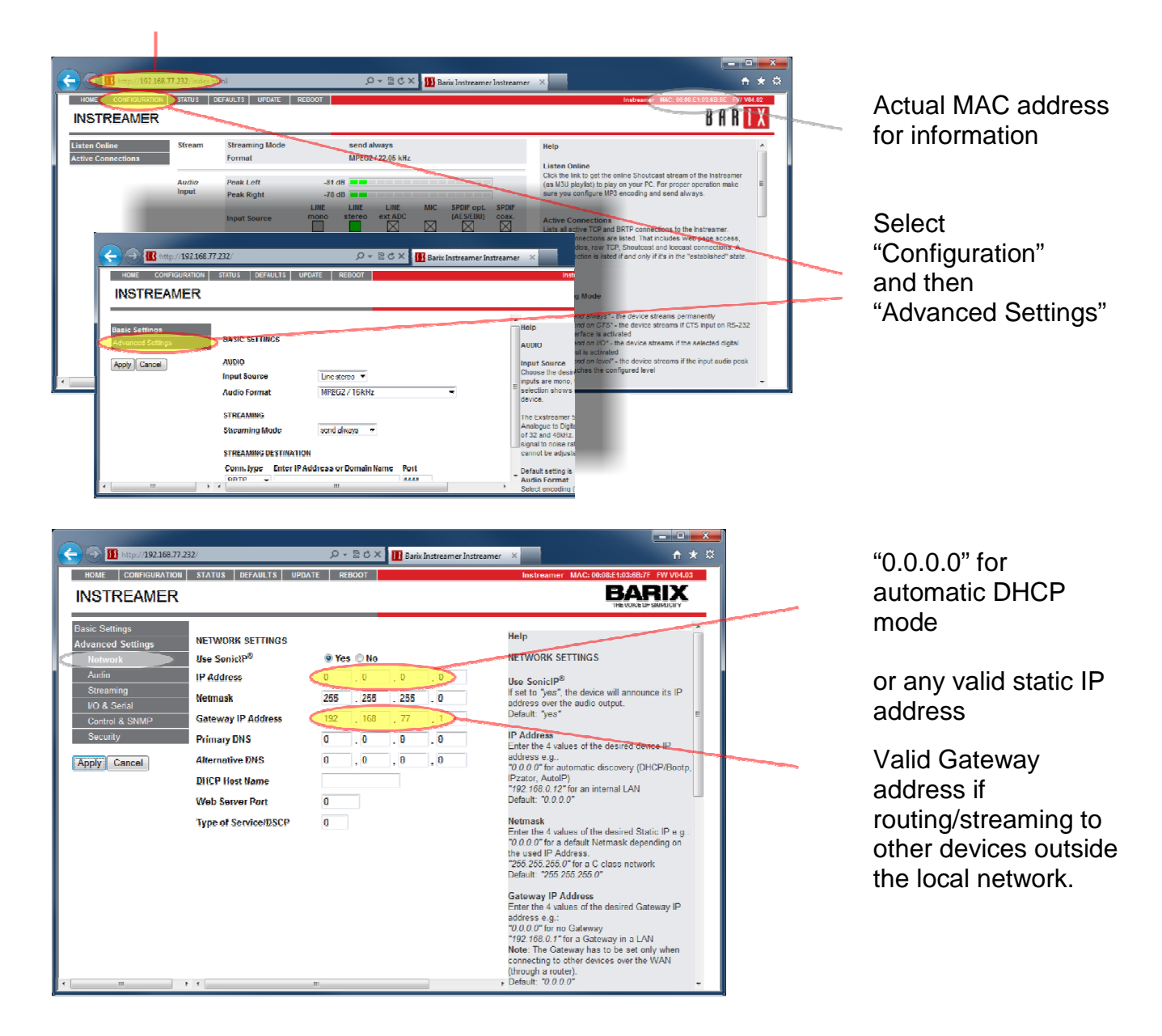

#### Audio configuration:

|                                     |                      |                         |   | _                                                                                                    |                                                                                                    |                                                                                                    |                                                                                                    |                                                                                                    |
|-------------------------------------|----------------------|-------------------------|---|----------------------------------------------------------------------------------------------------|----------------------------------------------------------------------------------------------------|----------------------------------------------------------------------------------------------------|----------------------------------------------------------------------------------------------------|----------------------------------------------------------------------------------------------------|
| HOME CONFIGURATION                  | STATUS DEFAULTS UPD/ | ATE REBOOT              |   | Inst                                                                                                    | treamer MAC:                                                                                                    | 00:08:E1:                                                                                                    | 03:C9:A8                                                                                                    | FW V04.03                                                                                                 |
| INSTREAMER                          |                      |                         |   |                                                                                                    |                                                                                                    | B                                                                                                    | EVOICE OF                                                                                                    | SIMPLICITY                                                                                                |
| Basic Settings<br>Advanced Settings | AUDIO SETTINGS       |                         |   | Help                                                                                                    |                                                                                                    |                                                                                                    |                                                                                                    | *                                                                                                    |
| Network                             | Input Source         | Line mono -             |   | AUDIO SETTI                                                                                                    | NGS                                                                                                    |                                                                                                    |                                                                                                    |                                                                                                    |
| Audio                               | Audio Format         | G.711 uLaw / 8 kHz mono | • | These setting                                                                                                    | s define the a                                                                                                    | udio par                                                                                                    | ameters                                                                                                    |                                                                                                    |
| Streaming                           |                      |                         |   | Input source                                                                                                    |                                                                                                    |                                                                                                    |                                                                                                    |                                                                                                    |
| I/O & Senal                         | ADVANCED ENCODER SET | TINGS                   |   | Choose the d                                                                                                    | esired input si                                                                                                    | burce. Li                                                                                                    | ine mon                                                                                                    | o and MIC                                                                                                 |
| Control & SNMP                      | A/D amplifier gain   | -3 * dB                 |   | The options a                                                                                                    | valiable deper                                                                                                    | nd on th                                                                                                    | e HW ad                                                                                                    | cording to                                                                                                |
| Security                            |                      |                         |   |                                                                                                    |                                                                                                    |                                                                                                    |                                                                                                    |                                                                                                    |
|                                     |                      |                         |   | below.                                                                                                    |                                                                                                    |                                                                                                    |                                                                                                    |                                                                                                    |
| Apply Cancel                        |                      |                         |   | below.<br>The Exstream<br>to Digital circu                                                                                                    | er 500 and Ex                                                                                                    | streame                                                                                                    | er 1000 l                                                                                                    | have extern<br>is of 32 an                                                                                |
| Apply Cancel                        |                      |                         |   | below.<br>The Exstream<br>to Digital circu<br>selection prov                                                                                       | er 500 and E)<br>iltry which sup<br>ides a better i                                                                                                    | streame<br>port inp<br>input sig                                                                                                 | er 1000 l<br>ut speed<br>inal to no                                                                                              | have extern<br>Is of 32 an<br>Dise ratio, I                                                               |
| Apply Cancel                        |                      |                         |   | below.<br>The Exstream<br>to Digital circu<br>selection prov<br>A/D gain is fix<br>Default setting                                                 | er 500 and E)<br>iltry which sup<br>ides a better i<br>ed and canno<br>g is <i>"Line stere</i>                                                                                   | streame<br>port inp<br>input sig<br>t be adju<br>to"                                                                             | er 1000 I<br>ut speed<br>nal to no<br>usted.                                                                                     | have extern<br>Is of 32 an<br>Dise ratio, I                                                               |
| Apply Cancel                        |                      |                         |   | below.<br>The Exstream<br>to Digital circu<br>selection prov<br>A/D gain is fix<br>Default setting                                                 | er 500 and E)<br>iltry which sup<br>ides a better i<br>ed and canno<br>g is <i>"Line stere</i>                                                                                   | streame<br>port input<br>input sig<br>t be adju<br>to"                                                                           | er 1000 I<br>ut speed<br>nal to no<br>usted.                                                                                     | have extern<br>Is of 32 an<br>Dise ratio, I                                                               |
| Apply Cancel                        |                      |                         |   | below.<br>The Exstream<br>to Digital circu<br>selection prov<br>A/D gain is fix<br>Default setting                                                 | er 500 and E)<br>altry which sup<br>ides a better i<br>ed and canno<br>g is <i>"I ine stere</i><br>Instreamer<br>100                                                             | istreame<br>port input<br>input sig<br>t be adju<br>to?<br>Ex<br>500                                                             | er 1000 I<br>ut speed<br>nal to no<br>usted.<br>Ex<br>1000                                                                       | Ann<br>100/200                                                                                            |
| Apply Cancel                        |                      |                         |   | below.<br>The Exstream<br>to Digital circu<br>selection prov<br>A/D gain is fix<br>Default setting<br>Instreamer<br>Line Mono                      | er 500 and Ex<br>iltry which sup<br>ides a better i<br>ed and canno<br>g is <i>"I ine sterd</i><br>Instreamer<br>100<br>Line Mono                                                | streame<br>port input<br>input sig<br>t be adju-<br>t or<br>Ex<br>500<br>Line<br>Mono                                            | Ex 1000 I<br>ut speed<br>nal to no<br>usted.<br>Ex<br>1000<br>Line<br>Mono                                                       | Ann<br>100/200                                                                                            |
| Apply Cancel                        |                      |                         |   | below.<br>The Exstream<br>to Digital circu<br>selection prov<br>A/D gain is fix<br>Default setting<br>Instreamer<br>Line Mono<br>Line Stereo       | er 500 and E<br>itry which sup<br>ides a better i<br>ed and canno<br>g is "Line stere<br>Instreamer<br>100<br>Line Mono<br>Line Stereo                                           | streame<br>port input<br>input sig<br>t be adju-<br>to"<br>Ex<br>500<br>Line<br>Mono<br>Line<br>Stereo                           | Ex 1000 l<br>ut speed<br>nai to nu<br>usted.<br>Ex 1000<br>Line<br>Mono<br>Line<br>Stereo                                        | Ann<br>100/200<br>Line<br>Mono                                                                            |
| Apply Cancel                        |                      |                         |   | below.<br>The Exstream<br>to Digital circu-<br>selection prov<br>A/D gain is fix<br>Default setting<br>Instreamer<br>Line Mono<br>Line Stereo      | er 500 and E<br>iltry which sup<br>ides a better i<br>des a better i<br>a better i<br>a better<br>a better<br>ins stereo<br>Line Mono<br>Line Stereo<br>-                        | streame<br>port inp<br>input sig<br>t be adju<br>to"<br>Ex<br>500<br>Line<br>Mono<br>Line<br>Stereo                              | er 1000 l<br>ut speec<br>nal to nu<br>isted.<br>Ex<br>1000<br>Line<br>Mono<br>Line<br>Stereo                                     | Ann<br>100/200<br>Line<br>Mono                                                                            |
| Apply Cancel                        |                      |                         |   | below.<br>The Exstream<br>to Digital circu<br>selection prov<br>Default setting<br>Instreamer<br>Line Mono<br>Line Stereo                          | er 500 and E<br>iltry which sup<br>ides a better i<br>de and canno<br>) is " <i>l'ine stere</i><br><b>Instreamer</b><br>100<br>Line Mono<br>Line Stereo<br>-<br>SPDIF<br>oplical | streame<br>port inpi<br>nput sig<br>t be adju-<br>to"<br>Ex<br>500<br>Line<br>Mono<br>Line<br>Stereo<br>-                        | Ex 1000<br>Insted.<br>Ex 1000<br>Line<br>Mono<br>Line<br>Stereo<br>-<br>AES-<br>EBU                                              | Ann<br>100/200<br>Line<br>Mono<br>-<br>MIC<br>-                                                           |
| Apply] Cancel )                     |                      |                         |   | below.<br>The Exstream<br>to Digital circu.<br>selection prov<br>A/D gain is fix<br>Default setting<br>Instreamer<br>Line Mono<br>Line Stereo      | er 500 and E<br>iltry which sup<br>ides a better i<br>ed and canno<br>j is 'l ine stere<br>Instreamer<br>100<br>Line Mono<br>Line Stereo<br>-<br>SPDIF<br>oplical<br>SPDIF       | streame<br>port inpinput sig<br>t be adju-<br>to"<br>Ex<br>500<br>Line<br>Mono<br>Line<br>Stereo<br>-<br>-                       | EX 1000 lut speed<br>nai to nu<br>isted.<br>EX 1000<br>Line<br>Mono<br>Line<br>Stereo<br>-<br>AES-<br>EBU<br>Line                | Ann<br>100/200<br>Line<br>Mono<br>-<br>MIC<br>-                                                           |
| Apply Cancel                        |                      |                         |   | below.<br>The Exstream<br>to Digital circu.<br>selection prov<br>A/D gain is fix<br>Default setting<br>Instreamer<br>Line Mono<br>Line Stereo<br>- | er 500 and E)<br>intry which sup<br>iddes a better i<br>dides a better i<br>dides a better i<br>instreamer<br>100<br>Line Mono<br>Line Stereo<br>-<br>SPDIF<br>coaxial<br>MPEG   | streame<br>port inpinput sig<br>t be adju-<br>to?<br>Ex<br>500<br>Line<br>Mono<br>Line<br>Stereo<br>-<br>-<br>Line<br>Ext<br>Ext | EX 1000 lut speed<br>nai to nu<br>isted.<br>EX 1000<br>Line<br>Mono<br>Line<br>Stereo<br>-<br>AES-<br>EBU<br>Line<br>EXt<br>AES- | Ann dis of 32 an oise ratio, t<br>ann dis of 32 an oise ratio, t<br>Ann 100/200<br>Line<br>Mino<br>-<br>- |

recommended audio settings

#### Streaming configuration:

| HOME CONFIGURATION              | STATUS DEFAULTS UPD           | NTE REBOOT                 |                                                              | Instreamer MAC: 00:08:E1:03:C9:                                                                                                    | A8 FW V04.03                         |
|---------------------------------|-------------------------------|----------------------------|--------------------------------------------------------------|----------------------------------------------------------------------------------------------------|--------------------------------------|
| ISTREAMER                       |                               |                            |                                                              | BA                                                                                                    |                                      |
| sic Settings<br>vanced Settings | STREAMING SETTINGS            |                            |                                                              | Help                                                                                                    | -                                    |
| Network                         | Streaming Mode                | send always                |                                                              | STREAMING SETTINGS                                                                                                    |                                      |
| Audio<br>Streaming              | Buffer Underrun Mode<br>(TCP) | skip - •                   |                                                              | These settings adjust the streaming mode<br>destinations.                                                                                                    | e, streaming $\mathfrak{r}_{\equiv}$ |
| I/O & Serial                    | Stream Packet Strategy        | lowest latency             |                                                              | Streaming mode                                                                                                    |                                      |
| Control & SNMP<br>Security      | UDP Tx Source Port            | 0                          |                                                              | "send always" will stream always<br>"send on CTS" will stream depending on t                                                                                                    | he state of th_                      |
|                                 | SHOUTCAST/ICECAST SET         | SHOUTCAST//CECAST SETTINGS |                                                              |                                                                                                    | the nominat                          |
| ply Cancel                      | Own Name                      | Instreamer                 | "send on Level" will stream if the incoming<br>Trigger level | audio signal                                                                                                    |                                      |
|                                 | Radio Path                    | betream                    | For send on LCTS, send on LCTS and on Level, s               |                                                                                                    |                                      |
|                                 | in and ( 010 as an            | , and the second           |                                                              | Default setting is "send on CTS".                                                                                                    | nons on men                          |
|                                 | icy-uri / SiP user            | un                         | Trigger level                                                |                                                                                                    |                                      |
|                                 | icy-genre                     | genre                      |                                                              | Is only used when Streaming mode is "on Level".<br>Set to a value between -63 and 0 dB.<br>Open the <u>Device home page</u> and look for the input per<br>bird for the trigger value. This page refreshes itself eve |                                      |
|                                 | Shoutcast stream              | public -                   |                                                              |                                                                                                    |                                      |
|                                 | STREAMING DESTINATION         | 5                          |                                                              | Default setting is "-24dB".                                                                                                    |                                      |
|                                 | # Conn. type Enter            | IP Address or Domain Nam   | e Port                                                       | Pre Trigger Start                                                                                                    |                                      |
|                                 | 1 BRTP                        | (                          | 3030                                                         | should be sent earlier than detected. It de                                                                                                    | efines the amo                       |
|                                 | 2 not used •                  |                            | 0                                                            | will be streamed before the actual trigger<br>most useful when used in combination wit                                                                                                    | occurred. Th<br>h the send or        |
|                                 | 3 not used 🔹                  |                            | 0                                                            | is not supported with the Streaming mode                                                                                                    | "send alway:                         |
|                                 | 4 not used 🔹                  |                            | 0                                                            | Denaun sening is D millseconds.                                                                                                    |                                      |
|                                 | # Conn. type IP #             | # # #                      | Port                                                         | Post Trigger Play<br>Post Trigger Play can be adjusted to prev                                                                                                    | vent cut offs w                      |
|                                 | 5 Internet Radio 🔹 0          | . 0 . 0 . 0 ;              | 0                                                            | should be sent longer than detected. It de<br>the device will continue streaming after th                                                                                                    | fines the am                         |
|                                 | 6 Internet Radio 👻 0          | .0.0.0                     | 0                                                            | cleared. This feature is normally used tog                                                                                                    | ether with the                       |
|                                 | 7 Internet Radio 🔹 0          | .0.0.0;                    | 0                                                            | Default setting is "1024" milliseconds.                                                                                                    |                                      |
|                                 | 8 Internet Radio 💌 0          | .0.0.0                     | 0                                                            | Contact Closure                                                                                                    |                                      |
|                                 |                               |                            |                                                              | Defines the contact closure input (GPI) th                                                                                                    | at controls th                       |

Streaming Mode "send always"

Buffer Underrun Mode "skip"

Stream Packet Strategy "lowest latency"

Conn.type "BRTP"

Port "3030"

## I/O & Serial configuration:

| B http://192.168.77.212                    | Q - RdX                                        | B Bariy Instreamer Instreamer |                                                                                                    |
|--------------------------------------------|------------------------------------------------|-------------------------------|----------------------------------------------------------------------------------------------------|
| HOME CONFIGURATION                         | STATUS DEFAULTS UF                             | PDATE REBOOT                  | Instreamer MAC: 00:08:E1:03:C9:A8 FW V04.03                                                                                                    |
| INSTREAMER                                 |                                                |                               | BARIX<br>THE VOCE OF SMPLICITY                                                                                                    |
| Basic Settings                             | IO SETTINGS                                    |                               | Help                                                                                                    |
| Network                                    | CTS close command                              | c=91                          | I/O SETTINGS                                                                                                    |
| Audio<br>Streaming                         | CTS open command                               | c=84                          | This configures the command issued when the CTS signal on the serial connector is activated                                                                                                    |
| I/O & Serial<br>Control & SNMP<br>Security | SERIAL SETTINGS<br>Baud rate<br>Data bits      | 9600 •<br>8 •                 | CTS close command<br>Configures which command is issued when the CTS<br>signal on the serial connector is activated (see further<br>information below in the command description).<br>Detail: "c=41" (calvate the sending mode)                                                                                                    |
| Apply Cancel                               | Parity<br>Stop bits<br>Flow control            |                               | CTS open command<br>Configures which command is issued when the CTS<br>signal on the serial connector is deactivated (see<br>further information below in the command description).<br>Default: "c-94" (deactivate the sending mode)                                                                                                    |
|                                            | SERIAL GATEWAY<br>Local port<br>Destination IP |                               | Commands<br>Multiple commands can added using the & character-<br>They will be executed sequentially in the order as they<br>apear in the configuration field.                                                                                                    |
|                                            | Destination port                               |                               | SENDING MODE<br>c=84. Deactivates the sending mode. Sets a<br>smulated CI is signal which is ored with the real CI is.<br>This affects streaming only in the send on VO mode.<br>c=91. Activates the sending mode. Sets a simulated<br>CI is signal which is ored with the real CI is. This<br>affects streaming once in the send on VO mode. |

CTS close command "c=91"

CTS open command "c=84"

Serial Settings, Serial Gateway

#### 2.3 IP Network settings & Web Console connection to configure the Ex-Streamer devices

For the remote control site audio generation, this optional additional small standalone device is the recommended solution and provided by RHOTHETA. This device (Ex-Streamer) decodes audio streams and play out the received audio signals to amplifiers or speakers. Supporting a large number of protocols, encoding methods and application specific firmware, the products can be used for Broadcast, Internet Radio, as well as VoIP applications. To use the optional audio mode of the "DF Commander" software a special RHOTHETA firmware for the Ex-Streamer is necessary.

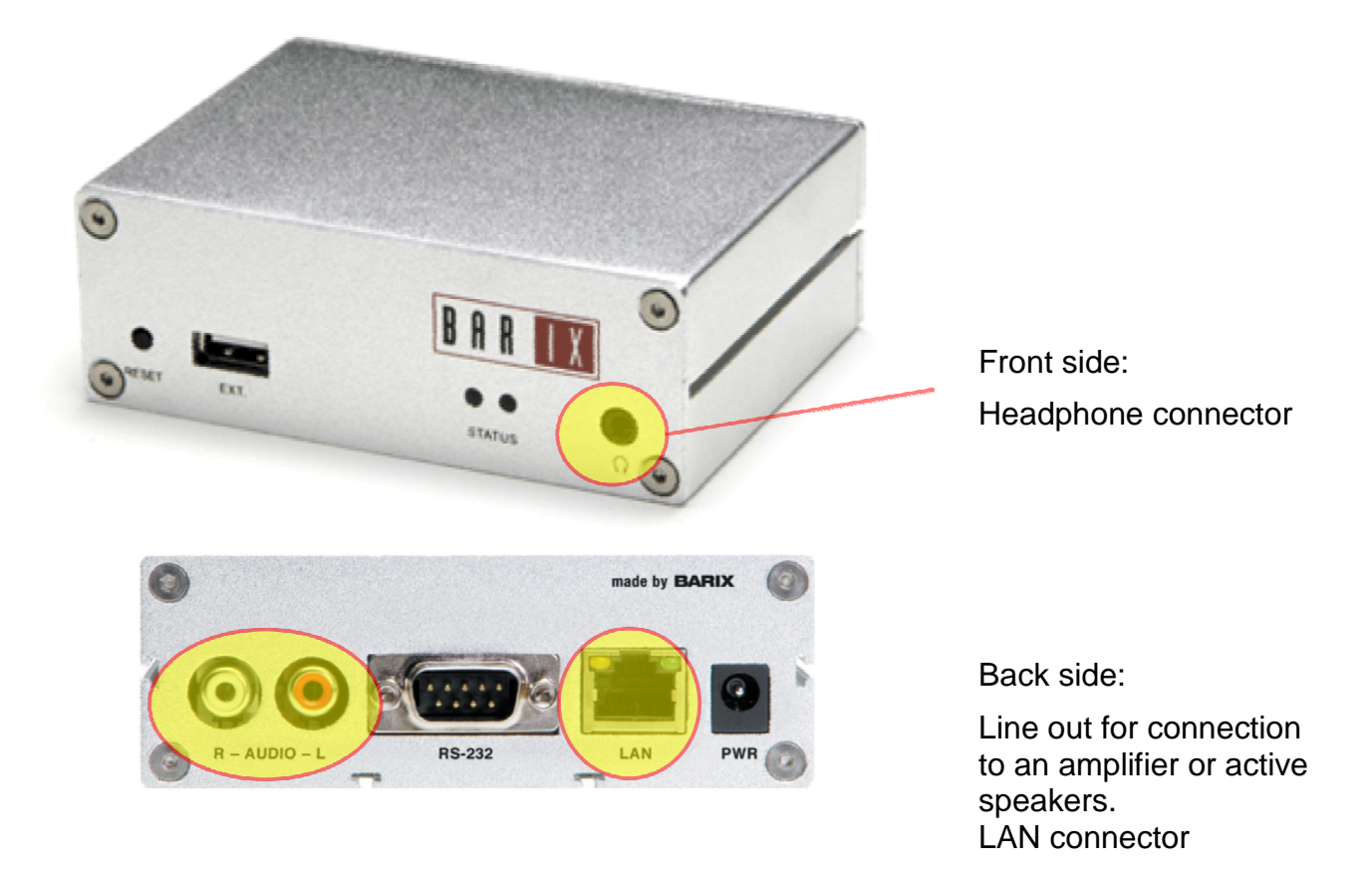

The BARIX Ex-Streamer device is also configured with any standard web browser/console.

The IP address will be announced after Power On over the headphone connector. This can take up to 4 minutes if no DHCP server is available at the connected LAN network.

You have to "Apply" every setting page.

#### 2.3.1 Settings for Ex-Streamer using RHOTHETA Firmware:

#### **Basic Settings:**

| IP INTERCOM       DESCRIPTION       Description       Description <thdescription< th=""> <thdescription< th=""></thdescription<></thdescription<>                                                                                                    | Audio to                                 |
|----------------------------------------------------------------------------------------------------|------------------------------------------|
| Description       BASIC SETTINGS       Help         Advanced Settings       Streaming Mode       send on command       BASIC SETTINGS       BASIC SETTINGS         Advanced Settings       Streaming Mode       send on command       BASIC SETTINGS       Streaming Mode       Streaming Mode       St                                                                                                    |                                          |
| <ul> <li>"Send always" in this mode device will always stream audio to<br/>configure di oceannaism.</li> <li>"Send oceannaism.</li> <li>"Send oceannaism."</li> <li>"Bend oceannaism."</li> <li>"Bend oceannai</li></ul>                                                                                                    | e Audio from<br>):4444"                  |
| - reductor in this mode device with dark given in the food of the body     - endoted in this mode device with dark given in the body     - endoted in this mode device with dark given in the body     - endoted in this mode device with dark given in the body     - endoted in this mode device with the dark given in the body     - endoted in the body     - endoted in the body | ect<br>tions In-<br>ler IP address<br>rt |

Advanced Settings – Network Settings:

| C () () http://192.168.55.201/                                                                                                    | 우 ~ 월 ඊ X 🦉 Baix                                                                                                    |                                                                                                    |                                                                                                    |                         |
|----------------------------------------------------------------------------------------------------|----------------------------------------------------------------------------------------------------|----------------------------------------------------------------------------------------------------|----------------------------------------------------------------------------------------------------|-------------------------|
| IP INTERCOM                                                                                                    | CONTRACTORING STATUS                                                                                                    | GLAVELS OF DATE RECOU                                                                                                    | BARIX                                                                                                    | Use Sonic IP            |
| Intercom                                                                                                    | NETWORK SETTINGS                                                                                                    |                                                                                                    | Help                                                                                                    | (Radiobutton)           |
| Baix Settings<br>Advanced Settings<br>Network<br>Streaming<br>Audio<br>Control Irlerfaces<br>Setial Gatevars<br>Security<br>Apply Cencel | Use SoniclP <sup>®</sup><br>IP Address<br>Netnass<br>Gateway IP Address<br>Primary DNS<br>Alternative ENS<br>Sysiog Address<br>DHCP Host Name<br>Web Server Port | • Yes         Nc           0         .0         .0           0         .0         .0           0         .0         .0           0         .0         .0           0         .0         .0           0         .0         .0           0         .0         .0           0         .0         .0           0         .0         .0           0         .0         .0           0         .0         .0           0         .0         .0 | NETWORK SETTINGS<br>Use SonisP<br>If setto 'yas', the device all amounce is IP address over<br>the audio output during device startup.<br>Default: 'yee'<br>P Actress<br>Entry the 1 values of the deciled dovice IP address or g<br>Nutber<br>1'92-168.0 12' for an internal LAN<br>Default: 'y 0.0 0'<br>Netmask<br>Entrie the 4 values of the desired Static IP e.g.:<br>'y, 0.0 of the a default Netmask depending on the used P                                                                                            | "Yes"                   |
|                                                                                                    | SNIMP System Name<br>SNIMP System Location<br>SNIMP System Contact                                                                                               |                                                                                                    | A Dariess<br>*265 265,255 6" for a C dass network<br>Default: 256,255 255 0"<br><b>Cateway IP Actress</b><br>Enter the 4 values of the desired Osteway IP address e.g.:<br>*0,0,0 0" for no Cateway<br>*192:100,0 1" for a Gateway in a LAN<br><b>Note</b> The Gateway has to besch only when connecting to<br>other devices aver the WAN (through a router).<br>Default: *0,0 0"<br><b>Primary ENS</b><br>in this field you can give the desired privacy and difermativ<br>DNS P address to be able to connect to URLs (e.g. * | IP-Address<br>"0.0.0.0" |

Advanced Settings – Streaming Settings:

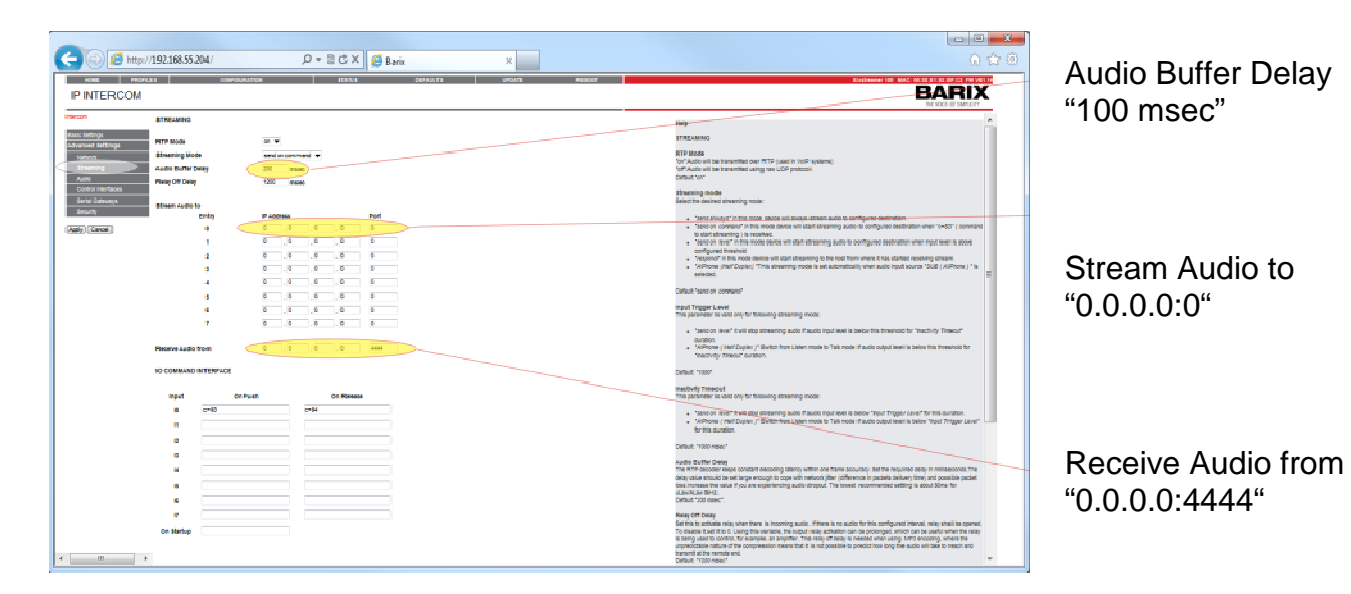

Advanced Settings – Audio (Mono):

|                                                   |                    |                          |                                                                                                    | Encoding              |
|---------------------------------------------------|--------------------|--------------------------|----------------------------------------------------------------------------------------------------|-----------------------|
| C () (2 http://192.168.55.204/                    | ,О-2СX 🛛           | 🖇 Barix 🛛 🗶              | 0 <u>2</u>                                                                                                    | "ul aw/8 kHz/G 711)"  |
| HOME PROFILES                                     | CONFIGURATION STAT | IUS DEFAULTS UPDATE REBO | OT Exstreamer 100 MAC: 00:00:E1:03:06:C2 FV/ VB1.14                                                                                                    | u a w o k i z (0.711) |
| IP INTERCOM                                       |                    |                          | BARIX                                                                                                    |                       |
| Intercom                                          | AUDIO SETTINGS     |                          | Help                                                                                                    | Volume                |
| Basic Settings                                    | Input Source       | ® Line © Mic             | AUDIO SETTINGS                                                                                                    | "50"%                 |
| Network                                           | Encoding           | uLow / 8 kHz (G.711)     | Input Source<br>Select the desired audio input source:                                                                                                    |                       |
| Audio                                             | Volume             | 50 · %                   | <ul> <li>"Line"Use Line-in for audio input.</li> <li>"Mie"Use mcrophone for audio input.</li> </ul>                                                                                                    |                       |
| Control Interfates<br>Serial Gateways<br>Security | A/D Amplifier Gain | 21 V dB                  | <ul> <li>"SUB ( AiPhone )"Use AiPhone interface ( SUB on<br/>Annunckon-200 ) for audio input. On selection of<br/>this audio input source, the streaming mode is set<br/>to "AiPhone ('Iaif Duples)" automatically and can</li> </ul> |                       |
| Apply Concel                                      |                    |                          | not be changed.                                                                                                    |                       |
|                                                   |                    |                          | Encoding<br>Select desired aucio encoding,<br>Default: PPCM/24KHz(16 bit)*.                                                                                                    | A/D Amplifier Gain    |
|                                                   |                    |                          | Volume<br>Choose between "D%" and "r009%" in 5% steps.<br>Default: "50%"                                                                                                    | .0. dB                |
|                                                   |                    |                          | Microphone Gain<br>Microphone gain d5, increase if your microphone is too<br>lamit, devices if this too toud or overdriven.<br>Default: "21d8"                                                                                        |                       |
| ۲. m                                              | 1                  |                          | A/D Amplifier Gain<br>A/D converter pre-amplification in dE Increase if the audio<br>signal too faint, decrease if it's too loud or overdriven                                                                                        |                       |

#### Advanced Settings – Audio (Stereo):

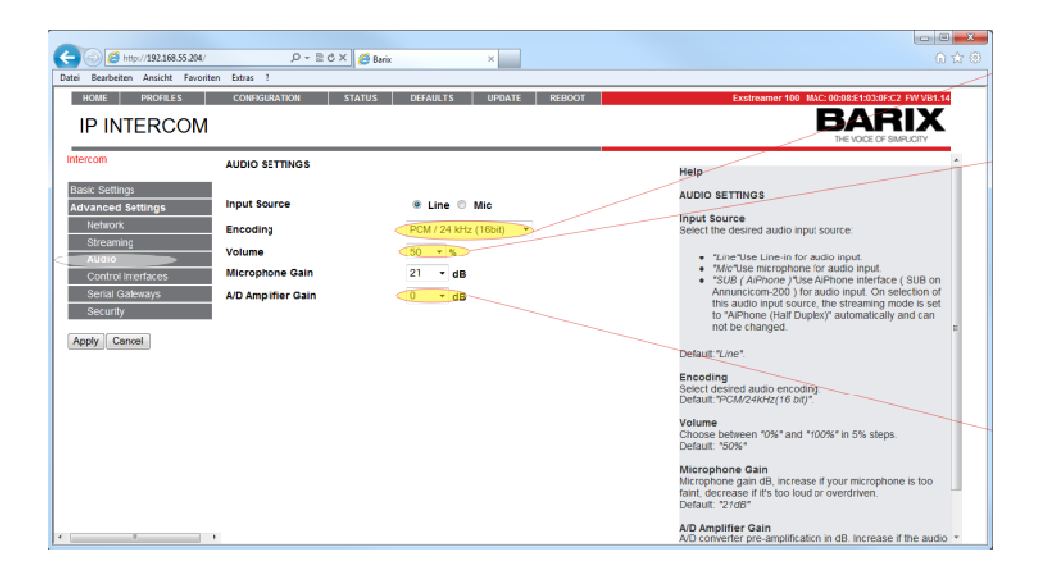

Encoding "PCM / 24 kHz (16bit)"

Volume "50"%

A/D Amplifier Gain "0" dB

#### Advanced Settings – Control Interface:

| ROME PROFILES<br>IP INTERCOM                                                                                                  | P - 2 C X B                                                                                                    | Borix X<br>IS DEFAULTS UPDATE REBCO |                                                                                                    | TCP Control Local<br>Port<br>"12302" |
|----------------------------------------------------------------------------------------------------|----------------------------------------------------------------------------------------------------|-------------------------------------|----------------------------------------------------------------------------------------------------|--------------------------------------|
| Infercom Basic Settings Advanced Settings Advanced Setting Audio Control Interfaces Senal Gateways Security Apply Cancel 4 19 | CONTROL INTERFACES<br>TCP Control Local Port<br>UCP Control Local Port<br>Send IO Change to Host<br>Send SNMP trap to Host<br>UCP Discovery Port | 1200<br>0 0 0 0 0<br>0              | Help<br>CONTROL. NTERPACES<br>TCP Control Local Port<br>Set the 1CP port to Islan for TCP control Interface<br>connection.<br>Set the 0 to disable TCP control Interface.<br>Default "12302"<br>UP Control Local Port<br>Set The UP port to Islan for UDP control Interface<br>connection.<br>Set Tub 2003 The Control Interface<br>connection.<br>Set Tub 2003 The Control Interface<br>connection.<br>Set Tub 2003 The Control Interface<br>connection.<br>Set Tub 2003 The Control Interface<br>connection.<br>Set Tub 2003 The Control Interface<br>Control Control Interface is connected, status changes are set<br>to TCP remote nodar and its not sent to this configured host.<br>Default "0.0.0.0"<br>Set Tub 2005 To Control Set 10 Min Control Interface<br>Set Tub 2005 To Control Interface is connected, status changes are set<br>to TCP remote nodar and its not sent to this configured host.<br>Default "0.0.0.0"<br>UP Discovery Port<br>UDP Discovery Port<br>UDP Discovery Port<br>UDP Discovery Port<br>Set Tub 2005 The Set Interpact Interpact Interpact Interpact Interpact Interpact<br>Default "72307" | UDP Control Local<br>Port<br>"12303" |

#### 2.3.2 Settings for Ex-Streamer using Standard Firmware

The BARIX Ex-Streamer device is also configured with any standard web browser/console.

The IP address will be announced after Power On over the headphone connector. This can take up to 4 minutes if no DHCP server is available at the connected LAN network.

You have to "Apply" every Setting page.

The Ex-Streamer will restart after any change; this can take up to 4 minutes.

| HOME CONFIGURATION S<br>STREAMING CLIE                                                                                    | TATUS   DEFAULTS   1<br>ENT                                                                       | Ø + ≧ Ĉ X Ø Barix Streaming Client<br>UPDATE REBOOT Exstreamer 100 | MACCORDEEF6330FC2 PW V82.24                                                                                                    | The IP address for                                                                                    |
|----------------------------------------------------------------------------------------------------|---------------------------------------------------------------------------------------------------|--------------------------------------------------------------------|----------------------------------------------------------------------------------------------------|----------------------------------------------------------------------------------------------------|
| Basic Settings<br>Advanced Settings<br>Network<br>U<br>Streaming<br>Audio & Playback<br>Priority<br>Serial & Control<br>G | IETWORK SETTINGS<br>/se Sonic和 <sup>와</sup><br>P Address<br>/etmask<br>iateway IP Address         | © Yes No<br>0 0 0 0 0<br>255 255 0<br>192 158 77 1                 | Help<br>NETWORK SETTINGS<br>Use SonicIP®<br>If set to 'yee'', the device will announce its IP<br>address over the audio output.<br>Default: 'yes''                                                                                                    | preconfigured to DHCP.                                                                                |
| VO<br>Remote Management<br>Security<br>Apply Cancel<br>V<br>H                                                             | rimary DNS<br>Ikernative DNS<br>HICP Host Name<br>Veb Server Port<br>HTTP Proxy URL<br>Iser Agent |                                                                    | PAddiasa<br>Enter the 4 values of the desired device IP<br>address e.g.:<br>10.0.0° for automatic discovery (DHCP/Bootp,<br>IP zator, AutoP)<br>1722.168.0.12° for an internal LAN<br>Default: 10.0.0°<br>Netmask<br>Enter the 4 values of the desired Static IP e.g.:<br>10.0.0° for a default Netmask depending on the<br>used IP Address.<br>2552.555.0° for a C class network<br>Default: 2755.255.0°<br>Gateway IP Address<br>Enter the 4 values of the desired Gateway IP<br>address a.g.:<br>10.0.0° for a Gateway in a LAN<br>Note: The Gateway has to be set only when<br>connecting to other devices over the WAN<br>(through a router).<br>Default: 10.0.0° | Please input here the<br>Gateway address if<br>the RT-1000<br>Multichannel is not in<br>the same LAN. |

|                                                                                                  |                               |                                                                  |                     |                     |                                                                                                    | ×         |  |
|--------------------------------------------------------------------------------------------------|-------------------------------|------------------------------------------------------------------|---------------------|---------------------|----------------------------------------------------------------------------------------------------|-----------|--|
|                                                                                                  | 3/                            | ,P + I                                                           | 🖻 🖒 🗙 🔏 Barix S     | Streaming Client    | × ň *                                                                                                  | <b>\$</b> |  |
| HOME CONFIGURATION STATUS DEFAULTS UPDATE REBOOT Exstreamer 100 MAC: 00:08:E1:03:0F:C2 FW VB2:24 |                               |                                                                  |                     |                     |                                                                                                    |           |  |
| STREAMING CL                                                                                     | IENT                          |                                                                  |                     |                     | R A R 🚺 X                                                                                              |           |  |
|                                                                                                  |                               |                                                                  |                     |                     | 5 EA.                                                                                                  | -         |  |
| Basic Settings                                                                                   | STREAMING CETTINGS            |                                                                  |                     |                     | Help                                                                                                   | Â.        |  |
| Advanced Settings                                                                                | STREAMING SETTINGS            |                                                                  |                     |                     |                                                                                                    | =         |  |
| Network                                                                                          | 1. URL                        | brtp://192.168.77                                                | 232:4444            |                     | STREAMING SETTINGS                                                                                     |           |  |
| Streaming                                                                                        | 2. URL                        |                                                                  |                     |                     | 1. URL 3. URL                                                                                          |           |  |
| Audio & Playback                                                                                 | 0.000                         |                                                                  |                     |                     | Up to three independent audio sources (URLs)                                                           |           |  |
| Priority                                                                                         | 3. URL                        |                                                                  |                     |                     | can be set. Each may contain a full address of a<br>plavlist, file or a stream. The three entries have | а         |  |
| Serial & Control                                                                                 | Stream Check Period 1 seconds |                                                                  |                     |                     | different priorities, the first one has the highest                                                    |           |  |
| VO                                                                                               | Check Period Limit            | 30 secon                                                         | de                  |                     | priority and the last one has the lowest priority.<br>The Bariy Eystreamer processes the sources in    |           |  |
| Remote Management                                                                                |                               |                                                                  |                     |                     | a loop and tries to connect to the highest priority                                                    | y         |  |
| Security                                                                                         | RIP delay                     | 600 ms                                                           |                     |                     | source available.                                                                                      |           |  |
|                                                                                                  | OTDE MINING OD TIGUO          |                                                                  |                     |                     | Default for 2. URL:                                                                                    |           |  |
| Apply Cancel                                                                                     | STREAMING OPTIONS             |                                                                  |                     |                     | "http://www.barix.com/radio.m3u"                                                                       |           |  |
|                                                                                                  | USB backup                    | B backup play complete files * Default for 3. URL: "playlist.m." |                     |                     |                                                                                                    |           |  |
|                                                                                                  |                               | 1. URL                                                           | 2. URL              | 3. URL              | URL syntax                                                                                             |           |  |
|                                                                                                  | Refresh                       | once 🔫                                                           | once 💌              | once 🔫              | The general URL syntax is:                                                                             |           |  |
|                                                                                                  | On reconnect play the         | same song 🔻                                                      | same song 🔻         | same song 🔻         | If the protocol is omitted the file:// is assumed.                                                     |           |  |
|                                                                                                  | Playlist fails                | if all items fail 🔻                                              | if all items fail 🔻 | if all items fail 🔹 | User and password fields are optional and<br>depending on the protocol the port may be                 |           |  |
| ۰ m +                                                                                            |                               |                                                                  |                     |                     | specified. Refer to the manual for a full                                                              | -         |  |

Please input here the accurate source IP address of the RT-1000 Multichannel audio module and the used Port.

# 3 Notes